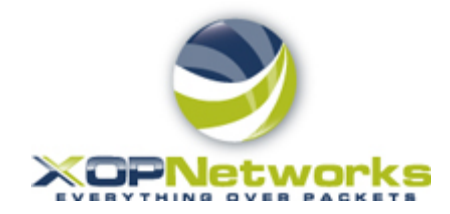

## Firebar Conferencing Service Quick Start Guide

| Login Username:        |                            |
|------------------------|----------------------------|
| Logiii Passworu.       |                            |
| Bridge Access Number:  |                            |
| Message recording PIN: |                            |
| Moderator PIN          |                            |
| Activation PIN         |                            |
| XOP Customer Svc:      | 972-590-0200, option 2     |
| XOP Emergency Contact: | 214-564-2263, 817 913-9705 |
| XOP Networks Website   | http://www.xopnetworks.com |
|                        |                            |

#### Introduction

The XOP Networks Firebar Conferencing Service allows a number of out dialed voice calls to be launched triggered by an incoming phone call. As the out dialed calls are answered, the recipients are placed in an audio conference with the initiator. This service can be used by for e.g., a Fire Chief trying to get hold of Voluntary Firemen in an emergency situation.

The XOP Networks Firebar Conferencing Service is offered from its equipment located at data center near down town Dallas. The service is available nationwide.

Besides, sending out dialed calls, the XOP Networks' Firebar Service also sends a SMS based text message to recipient. The text message provides the dial in number and a PIN for the recipient to call back into the bridge, in case his/her connection is inadvertently dropped.

This Moderator Guide describes various steps required for you to be able to create your call out Groups, set up pre-recorded messages, set up Firebar Conferencing sessions and initiate Firebar Conferencing sessions when needed.

#### **Getting Started**

The system's user interface can be accessed over the web. Log in using your user name and password listed on the front of this document. If not available, please contact your system administrator.

| 0          | 🕘 🗸 🙋    | http://bridge3.xopnetworks.com/ |                          |
|------------|----------|---------------------------------|--------------------------|
| x          | Google   | •                               | Search • 🔊 • 💷 • More >> |
| <b>ا 😭</b> | avorites | 🏈 Members Login                 |                          |

|                     | XOPNetworks       |  |  |
|---------------------|-------------------|--|--|
| User II<br>Password | XOP Dallas Bridge |  |  |

Figure 1 - Login Screen

Enter your user name and password. This will then bring you to the Moderator home screen.

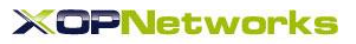

|                      |                                               |                      |             | XOP Dallas Bridge              |
|----------------------|-----------------------------------------------|----------------------|-------------|--------------------------------|
| Moderator Menu       | Sudhir Gupta                                  |                      |             |                                |
| Home                 |                                               |                      | Li          | ast login: Sat Jul 02 12:41:20 |
| Users                |                                               |                      |             | Q                              |
| Groups               |                                               |                      |             | 000                            |
| Prerecorded Messages |                                               |                      | $\prec$     |                                |
| Conferences          |                                               |                      | PRERECORDED |                                |
| Firebar Conferences  | USERS                                         | GROUPS               | MESSAGES    | CONFERENCES                    |
| Mass Notification    | 1000                                          |                      |             | $\bigcirc$                     |
| Voicemail            | ~~~~ <i>~</i> ~~~~~~~~~~~~~~~~~~~~~~~~~~~~~~~ |                      |             |                                |
| Realview             | In the                                        |                      |             |                                |
| Reports              | FIREBAR                                       | MASS<br>NOTIFICATION | VOICEMAIL   | REAL VIEW                      |
| Manage Profile       |                                               |                      |             |                                |
| Help                 |                                               | 2                    |             |                                |
| Log out              |                                               |                      |             |                                |
|                      | REPORTS                                       | MANAGE<br>PROFILE    | HELP        | LOGOUT                         |

Figure 2 - Moderator Home Screen

From this screen you can manage your Users (contacts), place them into call out Groups, record messages, set up new Firebar Conferencing sessions and launch Firebar Conferencing sessions.

### How do I set up my Users?

Click on 'Users'. Next enter appropriate data in the User Set up form as shown below and then press 'Submit'.

| Edit User Personal Inform | nation     |
|---------------------------|------------|
| First Name: John          |            |
| Middle Name:              |            |
| Last Name: Smith          |            |
| Phone [ Primary ]: 214-67 | 8-2236     |
| Phone [ Alternate 1 ]:    |            |
| Phone [ Alternate 2 ]:    |            |
| Phone [ Alternate 3 ]:    |            |
| Email (Primary): jsmith(  | @yahoo.com |
| Email (Secondary):        |            |
| SMS Address:              |            |
| Pager Address:            |            |
| Cancel                    | Submit     |

Figure 3 - User Set up screen

After you have created your Users they will be listed on the 'Defined Users' page as shown below:

| Joe user      |              |               |                  | Help   |
|---------------|--------------|---------------|------------------|--------|
| Defined Users |              |               |                  |        |
| Add           |              |               |                  | Delete |
| No.           | User Name    | Personal Info | Group Membership | Delete |
| 1             | Chitra Gupta | Edit          | Edit             |        |
| 2             | Terry Moreno | Edit          | Edit             |        |
| 3             | Mark Jones   | Edit          | Edit             |        |
| 4             | John Smith   | Edit          | Edit             |        |

Figure 4 - List of Users screen

#### How do I set up a call out Group?

After Users are created, you can place them in a call out group. Click on 'Groups'. Then click on 'ADD'. Next use CTRL + left mouse key to highlight the Users and place them into a group. Please remember to enter a name for your group in the space provided at the top. You can also select Users from the Address Book if applicable.

| Joe user                                               |                                          |                                                                                        |
|--------------------------------------------------------|------------------------------------------|----------------------------------------------------------------------------------------|
| Edit Group                                             |                                          |                                                                                        |
|                                                        | w theory member are                      | 4 lisers Chandwith attention                                                           |
| Gro                                                    | ip Name: *  board member gip             | Shared with other moderators                                                           |
| Select Group Members                                   |                                          |                                                                                        |
|                                                        | Select from Users                        | Select from Address Book                                                               |
| Jo                                                     | hn Smith                                 | address book 2                                                                         |
| M                                                      | ark Jones                                | address book1                                                                          |
| le                                                     | rry Moreno                               | Chris Bussey                                                                           |
| Cr                                                     | itra Gupta                               | Chitro Coll                                                                            |
|                                                        |                                          |                                                                                        |
| Note: Use                                              | CTRL+Left mouse button to adjust group n | nembers while retaining the currently selected members.                                |
| You may also upload a CSV file                         | with group member information.           |                                                                                        |
| <u>File format</u> : A comma separa                    | ted file, with these fields:             |                                                                                        |
| <ul> <li>ID string</li> </ul>                          |                                          |                                                                                        |
| <ul> <li>Location</li> </ul>                           | The "ID string" field cannot be          | blank. At least one of "First name" and "Last name" is required.                       |
| <ul> <li>Department</li> </ul>                         |                                          |                                                                                        |
| First name                                             | At least one phone number or             | email address is also required.                                                        |
| Middle name                                            |                                          |                                                                                        |
| <ul> <li>Last name</li> <li>Phone1 - Phone4</li> </ul> | Important Note: Users that are           | e defined in this upload file should not overlap any other groups.                     |
| Email address                                          |                                          |                                                                                        |
| <ul> <li>Alternate email address</li> </ul>            | For system-wide user and group           | up uploads, for users that overlap groups, use the Add Multiple Groups function on the |
| <ul> <li>SMS email address</li> </ul>                  | Defined Groups (List) page               | N                                                                                      |
| <ul> <li>Pager email address</li> </ul>                |                                          | k                                                                                      |
| Example:                                               |                                          |                                                                                        |
| my-user-1,Building-2,Securit                           | /,John,Q,Public,5551212,5551213,,,abc@de | f.com,, sms@def.com,pager@def.com                                                      |
|                                                        |                                          | _                                                                                      |
|                                                        | Upload:                                  | Browse                                                                                 |
|                                                        | Cancel                                   | Submit                                                                                 |
|                                                        |                                          |                                                                                        |
|                                                        |                                          |                                                                                        |

Figure 5 - Group set up screen

After you have created all your Groups they will be listed on the 'Groups' page as shown below:

| Joe user     |                |                      |      | <u>Help</u> |
|--------------|----------------|----------------------|------|-------------|
| Defined Grou | ps             |                      |      |             |
| Add Add M    | ultiple Groups |                      |      | Delete      |
| No.          |                |                      |      |             |
| 1            | 4              | board member grp     | Edit |             |
| 2            | <u>13</u>      | Friday luncheon grp  | Edit |             |
| 3            | 5              | Recreation committee | Edit |             |

Figure 6 - List of Groups screen

#### How do I record a Message?

You can record a message in your own voice that recipients of out dialed calls will hear as they pick up their handset. The message has two parts - Greeting and Message body. These two parts can be recorded separately. The system will automatically concatenate them to produce the complete message. In order to record a message in your own voice, please follow these steps:

- 1) Call the server access number shown on the front page
- 2) When prompted for a PIN, enter \*123#
- 3) When prompted for a Moderator PIN, enter the number listed on the front page
- 4) When prompted for a message number, pick any random number
- 5) Next, record your message
- 6) Next, check the message, re-record if necessary, otherwise Press 9 to save and exit.

Next login to your account and click on pre-recorded messages. You will see that a \*NEW\* message has been added to your previously recorded messages.

| Joe us  | er           |                           |          |                             |               |             | Help   |
|---------|--------------|---------------------------|----------|-----------------------------|---------------|-------------|--------|
| Defined | l Pre-record | ed Messages               |          |                             |               |             |        |
| Add     |              |                           |          |                             |               |             | Delete |
| No.     | Msg Num      | Description               |          | Created At                  | Listen        | Edit        | Delete |
| 1       | 5            | *NEW*                     | Body     | Fri Sep 19 2008 07:48:01 AM | Listen        | <u>Edit</u> |        |
| 2       | 4            | inclement weather message | Body     | Fri Sep 19 2008 07:20:27 AM | <u>Listen</u> | Edit        |        |
| 3       | 3            | crime alert message       | Body     | Fri Sep 19 2008 07:20:06 AM | Listen        | Edit        |        |
| 4       | 2            | friday lunch invitation   | Body     | Fri Sep 19 2008 07:19:45 AM | Listen        | Edit        |        |
| 5       | 1            | board meeting invitation  | Body     | Fri Sep 19 2008 07:19:23 AM | Listen        | Edit        |        |
| 6       | 1001         | sg greeting               | Greeting | Thu Apr 24 2008 02:51:26 PM | <u>Listen</u> | Edit        |        |
| 7       | 101          | test system greeting      | Greeting | Tue Jan 15 2008 05:56:04 PM | Listen        | Edit        |        |
| 8       | 100          | test system message       | Body     | Tue Jan 15 2008 05:56:04 PM | Listen        | Edit        |        |

Figure 7 - \*New\* pre-recorded message screen

Next click on the 'edit' link to assign a name to the recorded message. In the example below, the message has been named 'Road Construction message'. You can also elect if the recorded message is a 'Greeting' or a 'Message Body'.

| Joe user                                  |                                             |
|-------------------------------------------|---------------------------------------------|
| Edit Pre-Recorded Message                 |                                             |
| Message Number:                           | 5 * Created at: Fri Sep 19 2008 07:48:01 AM |
| Description:                              | Road Construction message                   |
| Type:                                     | C Greeting C Message Body                   |
| Use Text-To-Speech to create the message: |                                             |
|                                           | OR                                          |
| Upload a wav file:                        | Browse                                      |
|                                           | Cancel Submit                               |

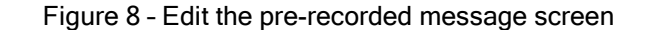

After you have set up a few messages they will be listed under the prerecorded messages link as shown below:

| Joe   | user          |                           |          |                             |        |             | Hel    |
|-------|---------------|---------------------------|----------|-----------------------------|--------|-------------|--------|
|       |               | Message updated           |          |                             |        |             |        |
| Defin | ed Pre-record | ed Messages               |          |                             |        |             |        |
| Add   |               |                           |          |                             |        |             | Delete |
| No.   | Msg Num       | Description               | Туре     | Created At                  | Listen | Edit        | Delete |
| 1     | 5             | Road Construction Message | Body     | Fri Sep 19 2008 07:48:01 AM | Listen | <u>Edit</u> |        |
| 2     | 4             | inclement weather message | Body     | Fri Sep 19 2008 07:20:27 AM | Listen | Edit        |        |
| 3     | 3             | crime alert message       | Body     | Fri Sep 19 2008 07:20:06 AM | Listen | Edit        |        |
| 4     | 2             | friday lunch invitation   | Body     | Fri Sep 19 2008 07:19:45 AM | Listen | <u>Edit</u> |        |
| 5     | 1             | board meeting invitation  | Body     | Fri Sep 19 2008 07:19:23 AM | Listen | <u>Edit</u> |        |
| 6     | 1001          | sg greeting               | Greeting | Thu Apr 24 2008 02:51:26 PM | Listen | Edit        |        |
| 7     | 101           | test system greeting      | Greeting | Tue Jan 15 2008 05:56:04 PM | Listen | Edit        |        |
| 8     | 100           | test system message       | Body     | Tue Jan 15 2008 05:56:04 PM | Listen | <u>Edit</u> |        |

Figure 9 - List of Pre-recorded Messages screen

#### How do I set up a Firebar Conferencing Session?

Now that you have set up a few Groups and have a few recorded messages, you are ready to create a Firebar Conferencing session.

Please click on 'Firebar' and then click on 'ADD'. You should see a screen as shown below. Here you can assign a name for your Firebar Conferencing session, decide which Group(s) will get your message, select the greeting and the message body that will be sent. You can select how you plan to trigger the Firebar Conferencing Session - through web or through an incoming phone call or automatically at a scheduled time.

| Subject: Volunteer F       | reman Dispatch                                                                                    |                                               |
|----------------------------|---------------------------------------------------------------------------------------------------|-----------------------------------------------|
| elect Participants         |                                                                                                   |                                               |
|                            | Select Groups Select Users                                                                        |                                               |
|                            | Manager's Group<br>Sales Conference Group<br>Test case<br>Test Group<br>Volunteer Fire Department | Edit Adhoc Users                              |
| elect Audio Message        | Access Codes                                                                                      |                                               |
| Greeting                   | Activation: 70159 Moderator: 68918 Participant: 50683                                             | Reset                                         |
| test system greeting (101) | Conference Options                                                                                |                                               |
| Firemen Dispatch (27)      | Entry tone: beep 💌 📧 Exit tone: beep 💌                                                            | Hold music: *System Music*                    |
|                            | Users enter:  O Unmuted O Moderator-muted O Self-muted                                            | Mute callers with line noise greater than 100 |
| Message Body 🚛             | Wait for moderator to join                                                                        | Play Wait-For-Conference" announcement        |
| NONE*                      | Play About-To-Join announcement                                                                   | Play tone when attendee raises hand           |
| est system message (100)   | Stop conference when moderator disconnects                                                        | Suppress tones for dialout calls              |
| ealviewtest (5)            | Record conferences                                                                                | Attach recordings to email summary            |
|                            |                                                                                                   |                                               |

Figure 10 - Set up a Firebar Conferencing Session screen

|                                                                                                    | Subject: Volunteer Fireman Dispatch                                      |                  |                 | L.                        | [Moderator: mbwie |  |
|----------------------------------------------------------------------------------------------------|--------------------------------------------------------------------------|------------------|-----------------|---------------------------|-------------------|--|
| Send Voice Messages                                                                                                    |                                                                          |                  |                 |                           |                   |  |
| Caller ID: 9725555678                                                                                                    | Use incoming source number                                               | as Caller ID     |                 | Advanced Settin           | ngs               |  |
|                                                                                                    | Disconnect answering n                                                   | nachines         |                 |                           |                   |  |
| Conference Connection Settings                                                                                                    |                                                                          | Access Code N    | eeded To Play M | lessage                   |                   |  |
| Cancel threshold (sec): 0 Min conf                                                                                                    | time (sec): 5                                                            | None             | C Any Digit     | C These Digits Only: none |                   |  |
|                                                                                                    |                                                                          |                  |                 |                           |                   |  |
| Send Email Text<br>There is a fire at Jackson Eleme<br>the conference for instructions.                                                                                                    | ntary. All team members are needed                                       | 1. Please join 🔺 |                 |                           | □ Attach wav      |  |
| ✓ Send Email Text<br>There is a fire at Jackson Eleme<br>the conference for instructions. ✓ Send SMS Text                                                                                                    | ntary. All team members are needed                                       | A. Please join * |                 |                           | C Attach wav      |  |
| <ul> <li>✓ Send Email Text</li> <li>There is a fire at Jackson Eleme<br/>the conference for instructions.</li> <li>✓ Send SMS Text</li> <li>There is a fire at Jackson Eleme<br/>the conference for instructions</li> </ul>                                         | ntary. All team members are needed                                       | I. Flease join * |                 |                           | ☐ Attach wav      |  |
| <ul> <li>✓ Send Email Text</li> <li>There is a fire at Jackson Eleme<br/>the conference for instructions.</li> <li>✓ Send SMS Text</li> <li>There is a fire at Jackson Eleme<br/>the conference for instructions</li> <li>✓ Send Alphanumeric Pager Text</li> </ul> | ntary. All team members are needed<br>ntary. All team members are needed | I. Please join * |                 |                           | C Attach wav      |  |

Figure 11 - The Advanced Page screen

You can use the 'Advanced' tab to add more details to your Firebar Conferencing session. You can enter the caller ID that you would like to be displayed on recipient's phones. You can enter text (limited to 1000 characters) in the email message area and/or SMS (limited to 150 characters) and/or send a page (limited to 50 characters). If selected, these messages will also be sent to the recipients in parallel with the voice calls.

Note, that a User's profile should contain SMS and Email and Pager email IDs before they will receive the text messages through those mediums.

#### How do I trigger a Firebar Conferencing Session?

Once a Firebar Conferencing session has been established and saved, then you can trigger the associated Firebar Conferencing session in multiple ways.

You can log in to the user interface, access your Firebar session and trigger it from the Advanced Page by selecting 'Confirm Send Now' and then pressing 'Send Now' button.

You can also dial in to the server and trigger the Firebar Conferencing session using the Activation PIN associated with the Firebar Conferencing session.

If you selected the 'scheduled' at the time of creating your Firebar Conferencing session, the system will automatically trigger the Firebar Conferencing session at appropriate time. You can schedule 'recurring' Firebar conferences, that can be useful for periodic testing of the system e.g., a test call that occurs every Thursday at 3 pm.

# How do I see the results of my Firebar Conferencing Session?

The system keeps track of all the recipients who received the message, whose phones were busy or did not answer, or whose answering machines picked up the message instead. This information is provided on the 'Reports' page under a link called 'Detailed'. The Moderator can view the results online or download the file to his/her hard drive if necessary for further analysis..

|   | A              | B             | С                       | D        | E                       | F                       | G             | Н         | I               |
|---|----------------|---------------|-------------------------|----------|-------------------------|-------------------------|---------------|-----------|-----------------|
| 1 | Name           | Number Dialed | Called At               | Response | Msg Body Played At      | Disconnected At         | Play Duration | Outcome   | Additional Info |
| 2 | John Appliebau | 9726122479    | 2008-09-20 10:17:52 CDT |          | 2008-09-20 10:18:21 CDT | 2008-09-20 10:18:27 CDT | 6             | ANSWERED  | ANS-MACH        |
| З | Chris Cell     | 4693606071    | 2008-09-20 10:17:52 CDT |          | 2008-09-20 10:18:28 CDT | 2008-09-20 10:18:35 CDT | 7             | ANSWERED  | CONTACTED       |
| 4 | Chris Home     | 9723471598    | 2008-09-20 10:17:52 CDT |          | 2008-09-20 10:18:29 CDT | 2008-09-20 10:18:35 CDT | 6             | ANSWERED  | ANS-MACH        |
| 5 | John Jones     | 9726122778    | 2008-09-20 10:17:52 CDT |          | 2008-09-20 10:18:29 CDT | 2008-09-20 10:18:36 CDT | 7             | ANSWERED  | CONTACTED       |
| 6 | Leslie Reeves  | 9728678580    | 2008-09-20 10:17:52 CDT |          | 2008-09-20 10:18:40 CDT | 2008-09-20 10:18:47 CDT | 7             | ANSWERED  | ANS-MACH        |
| 7 | Jennifer Jones | 9725968963    | 2008-09-20 10:17:52 CDT |          | 2008-09-20 10:18:43 CDT | 2008-09-20 10:18:49 CDT | 6             | ANSIAERED | ANS_MACH        |

#### **Advanced Features**

After becoming familiar with the basic Firebar Conferencing features, a Moderator should review the 'Help' links that are provided in various sections of the User Interface. These links explain the use of advanced capabilities such as a) bulk uploading Users in a Group using CSV file, b) creating multiple Groups automatically using a CSV file, c) using 'access

XOP Networks, Inc.; 17740 Preston Road, Dallas, Texas 75252 www.xopnetworks.com, Tel: 972-590-0200, Fax: 972-713-9222 codes' for secure Firebar Conferencing sessions and d) collecting feedback response using DTMF key press from the recipients of the Firebar Conferencing sessions.

#### Managing your Profile

To modify your login username or password, your email address or adding additional contact numbers, click on the Manage Profile tab. This will bring up your Moderator profile page. Here you can make appropriate edits and then click 'Submit' to save your changes.

#### XOPNetworks

|                      |                                                | XOP Dallas Bridge                            |
|----------------------|------------------------------------------------|----------------------------------------------|
| Moderator Menu       | Sudhir Gupta                                   |                                              |
| Home                 | Edit Moderator Profile (Last modified at 2011- | D6-29 17:26:34 CDT)                          |
| Users                | Personal Info                                  |                                              |
| Groups               | Company:                                       |                                              |
| Prerecorded Messages | First Name: Sudhir                             |                                              |
| Conferences          | Middle Name:                                   |                                              |
| Firebar Conferences  | Last Name: Gupta                               |                                              |
| Mass Notification    | Nick name:                                     |                                              |
| Voicemail            | Phone [ Primary ]: 2145642263                  |                                              |
| Realview             | Phone [ Alternate 1 ]:                         |                                              |
| Reports              | Phone [ Alternate 2 ]:                         |                                              |
| Manage Profile       | Phone [ Alternate 3 ]:                         |                                              |
| Help                 | Email (Primary): sgupta@xopnetworks.com        |                                              |
| Log out              | Email (Secondary):                             | name" is required.                           |
|                      | SMS Address:                                   | At least one phone number or                 |
|                      | Pager Address:                                 | email/sms/pager address is also<br>required. |
|                      | Login: sgupta Change Password                  |                                              |
|                      | Maximum Ports: 12                              |                                              |
|                      | Mailboxes: 0 [-1 means unlimited]              |                                              |
|                      | Page Size: 15 [0 means unlimited]              |                                              |
|                      | Time Zone: (GMT-06:00) Central Time (US & C    | Canada) 💌                                    |

Figure 13 - Change your Moderator profile from the Web Portal

#### Summary

This document has been designed to serve as a handy reference guide for the Firebar Conferencing Service Moderator. It describes various steps involved in creation of Users, Groups, Pre-recorded Messages and setting up and use of Firebar Conferencing sessions.

If you have any suggestions for further improvements, please contact us at <u>marketing@xopnetworks.com</u>.